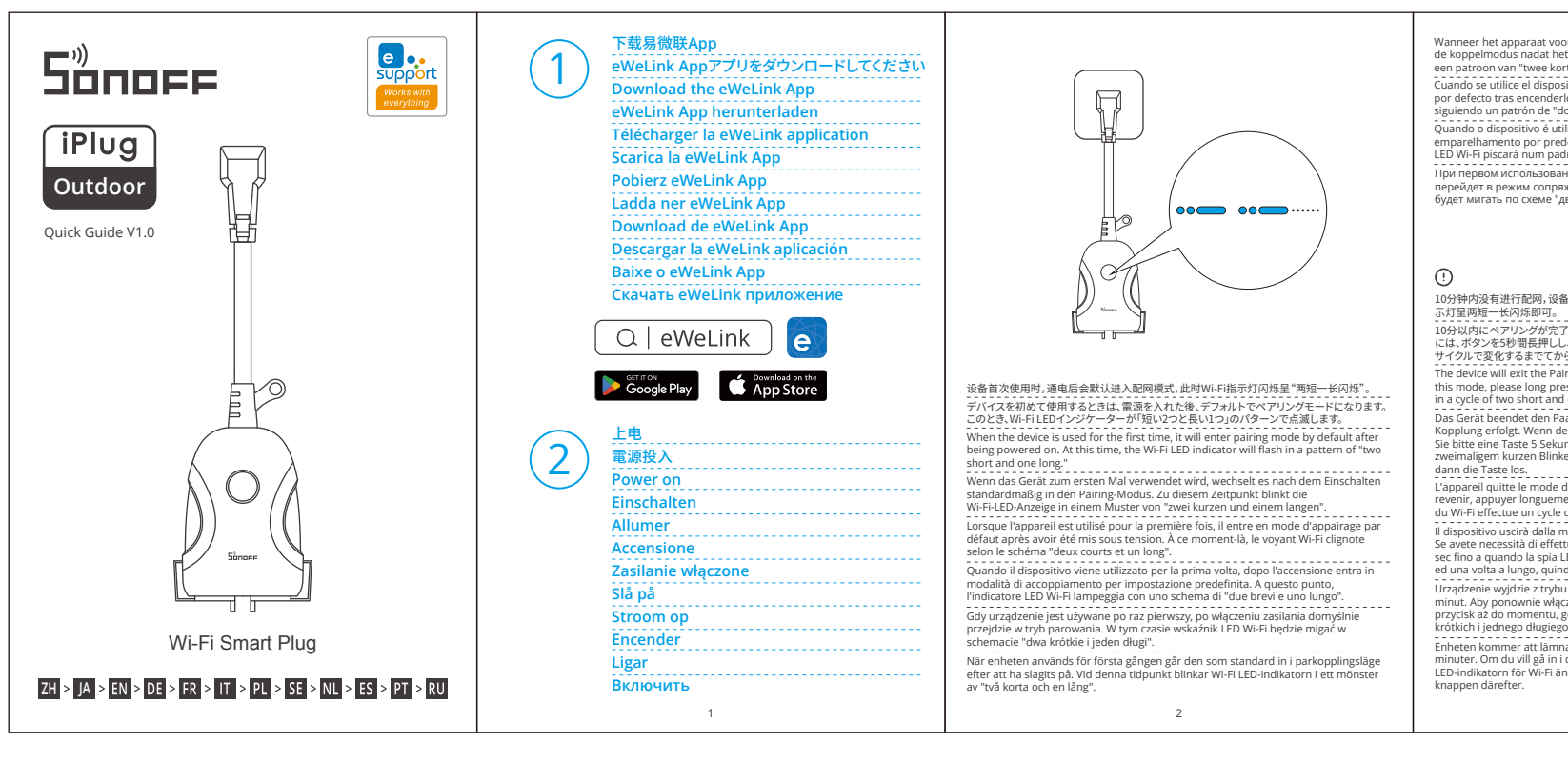

IR

PDF

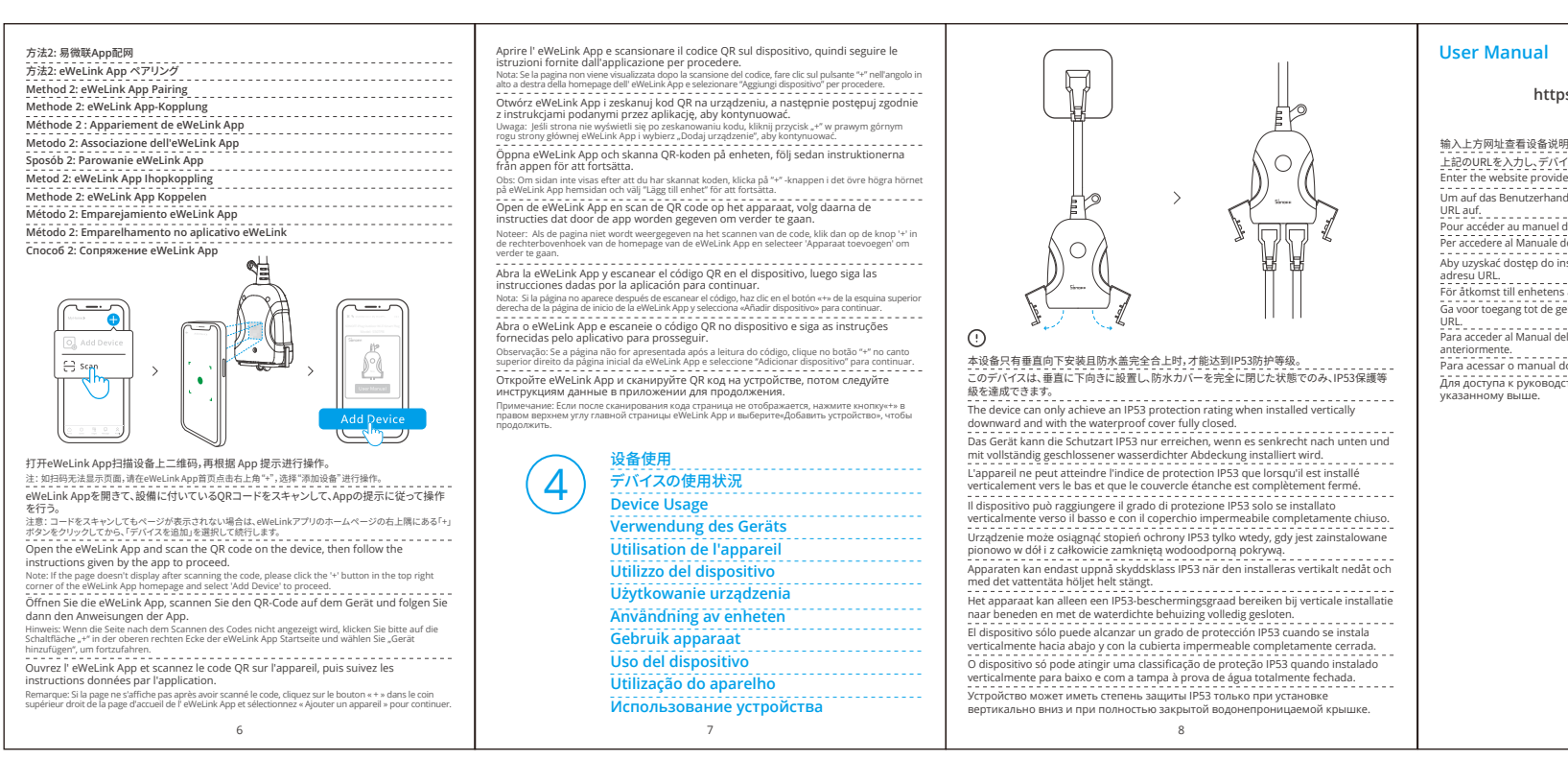

| 技术要求:                                                                                                    |                    |                                  |                                                                  |                                                  |                    |          |
|----------------------------------------------------------------------------------------------------|--------------------|----------------------------------|------------------------------------------------------------------|--------------------------------------------------|--------------------|----------|
| <ol> <li>尺寸:展开390*100mm,折后65*100mm</li> <li>材质:105g铜版纸</li> <li>颜色:四色印刷</li> <li>工艺:手风琴6折页</li> <li>环保要求:所有材料及工艺需满足欧盟WEEE和RoHS指令要求</li> </ol> | 原材料                | PC,松诺白色                          | ~ 指定公差等级 /                                                       |                                                  | 物料编码:              | 单位 比例 图框 |
|                                                                                                    | 测试项                | 测试要求 测试项 测试要求                    | R寸 等级 A B C                                                      | ] 「「「」」<br>□ 「」」<br>□ 「」」<br>□ 「」」<br>2024/10/30 |                    | MM 1:1 / |
|                                                                                                    | ☑ RoHS检测           | <sup>第三方认证报告</sup> □ 低温存储(-40°C) | $0 \le L \le 3$ $\pm 0.05 \pm 0.10 \pm 0.15$                     | 日别 2024/10/30                                    |                    | 投影       |
|                                                                                                    | □ 球压试验(125℃/70℃)   | □ 冷热冲击(-40~70℃)                  | $3 \le 6 \pm 0.10 \pm 0.15 \pm 0.20$                             |                                                  |                    | 视角 ♥ ↓   |
|                                                                                                    | □ 灼热丝试验(850℃/650℃) | □ 百格测试                           | $6 \le 16 \pm 0.15 \pm 0.25 \pm 0.35$                            | 审核                                               |                    | 图号 第1/1页 |
|                                                                                                    | □ UV老化测试(72H/48H)  | □ RCA试验(100圈/150圈)               | $16 \le 30 \pm 0.20 \pm 0.30 \pm 0.45$                           | 日期                                               |                    | 版本 V1.0  |
|                                                                                                    | □ 冰醋酸测试(3min/5min) | □ 铅笔硬度测试(3H/4H.)                 | $30 < L \le 120 \pm 0.25 \pm 0.35 \pm 0.50$                      |                                                  | 物料名称:              |          |
|                                                                                                    | □ 盐雾试验(24/36/48H)  | □ 酒精耐摩擦测试                        | $120 < L \leq 315 \pm 0.30 \pm 0.50 \pm 0.80$                    |                                                  |                    |          |
|                                                                                                    | □ 高温存储(70℃)        | 日 镭雕/丝印附着力测试                     | $0 \le 10 \pm 1^{\circ} = 50 \le 120 \pm 0.5^{\circ}$            |                                                  | │ 快速指南 S50TPB(防水插座 |          |
|                                                                                                    |                    |                                  | $10 < L \le 50 \pm 0.3^{\circ} 120 < L \le 400 \pm 0.15^{\circ}$ |                                                  |                    |          |
| 1 2 3                                                                                                    | 4 5                | 6 7 8                            | 9 10 11                                                          | 12                                               | 13 14 15           | 16       |

|                                                                                                    |                                                                                |                                                                                                    |                                                                                                    |                                                            |                                                                        | -                                                                                 |                                                         |                                              |    | <br> |         | · · ·     |         |   |
|----------------------------------------------------------------------------------------------------|--------------------------------------------------------------------------------|----------------------------------------------------------------------------------------------------|----------------------------------------------------------------------------------------------------|------------------------------------------------------------|------------------------------------------------------------------------|-----------------------------------------------------------------------------------|---------------------------------------------------------|----------------------------------------------|----|------|---------|-----------|---------|---|
|                                                                                                    | 10                                                                             |                                                                                                    | 1                                                                                                    | 12                                                         |                                                                        | <u>13</u>                                                                         | 3                                                       |                                              | 14 | 15   |         | <u>16</u> | <u></u> |   |
|                                                                                                    |                                                                                | 版本                                                                                                    |                                                                                                    |                                                            |                                                                        |                                                                                   | .内谷                                                     |                                              |    |      | 日期      |           | 史者      |   |
|                                                                                                    |                                                                                |                                                                                                    |                                                                                                    |                                                            | 签                                                                      | 样图纸,                                                                              | 初版发                                                     | え放                                           |    |      | /       |           | /       |   |
|                                                                                                    |                                                                                |                                                                                                    |                                                                                                    |                                                            |                                                                        |                                                                                   |                                                         |                                              |    |      | ,       |           |         | A |
|                                                                                                    |                                                                                | <u> /2</u> \                                                                                                    |                                                                                                    |                                                            |                                                                        |                                                                                   |                                                         |                                              |    |      |         |           |         |   |
|                                                                                                    |                                                                                |                                                                                                    |                                                                                                    |                                                            |                                                                        |                                                                                   |                                                         |                                              |    |      |         |           |         |   |
|                                                                                                    |                                                                                |                                                                                                    |                                                                                                    |                                                            |                                                                        |                                                                                   |                                                         |                                              |    |      |         |           |         |   |
|                                                                                                    |                                                                                |                                                                                                    |                                                                                                    |                                                            |                                                                        |                                                                                   |                                                         |                                              |    |      |         |           | -       |   |
|                                                                                                    |                                                                                |                                                                                                    |                                                                                                    |                                                            |                                                                        |                                                                                   |                                                         |                                              |    |      |         |           |         |   |
|                                                                                                    |                                                                                |                                                                                                    |                                                                                                    |                                                            |                                                                        |                                                                                   |                                                         |                                              |    |      |         |           |         |   |
|                                                                                                    |                                                                                |                                                                                                    |                                                                                                    |                                                            |                                                                        |                                                                                   |                                                         |                                              |    |      |         |           |         | в |
|                                                                                                    |                                                                                |                                                                                                    |                                                                                                    |                                                            |                                                                        |                                                                                   |                                                         |                                              |    |      |         |           |         |   |
|                                                                                                    |                                                                                |                                                                                                    |                                                                                                    |                                                            |                                                                        |                                                                                   |                                                         |                                              |    |      |         |           |         |   |
|                                                                                                    |                                                                                |                                                                                                    |                                                                                                    |                                                            |                                                                        |                                                                                   |                                                         |                                              |    |      |         |           |         |   |
|                                                                                                    |                                                                                |                                                                                                    |                                                                                                    |                                                            |                                                                        |                                                                                   |                                                         |                                              |    |      |         |           | -       |   |
|                                                                                                    |                                                                                |                                                                                                    |                                                                                                    |                                                            |                                                                        |                                                                                   |                                                         |                                              |    |      |         |           |         |   |
|                                                                                                    |                                                                                |                                                                                                    |                                                                                                    |                                                            |                                                                        |                                                                                   |                                                         |                                              | 7  |      |         |           |         |   |
| voor de eerste keer wordt gebruikt, ga                                                                                         | aat het standaard naar                                                         | Het apparaat verlaat de koppe                                                                                        | ingsmodus als deze niet binnen 10                                                                                          | minuten is                                                 | 方法1: Matter添加                                                          |                                                                                   |                                                         |                                              |    |      |         |           |         | С |
| korte en één lange".                                                                                                    | nodo de empareiamiento                                                         | Knop totdat de Wi-Fi LED-indic<br>één lange flits en vervolgens w                                                    | ator verandert in een cyclus van twe<br>ordt vrijgegeven.                                                                  | e korte flitsen en                                         | 方法1: Matter ペアリ<br>Method 1: Matter P                                  | ング<br>airing                                                                      |                                                         |                                              |    |      |         |           |         |   |
| lerlo. En ese momento, el indicador LE<br>"dos cortos y uno largo".                                                            | ED Wi-Fi parpadeará                                                            | El dispositivo saldrá del modo<br>cabo de 10 minutos. Si necesit                                                     | de emparejamiento por si no se ha o<br>a volver a ese modo, mantenga pres                                                  | emparejado al<br>ionado Botón 5                            | Methode 1: Matter<br>Méthode 1 : Appari                                | Kopplung<br>ement Matter                                                          |                                                         |                                              |    |      |         |           |         |   |
| utilizado pela primeira vez, entra no n<br>redefinição depois de ser ligado. Ness<br>padrão de "dois curtos e um longo"        | nodo de<br>sa altura, o indicador                                              | segundos hasta que el LED ind<br>cortos y uno largo. A continua                                                      | icador de Wi-Fi cambie a un ciclo de<br>ión, suelte el botón.                                                              | dos parpadeos                                              | Metodo 1: Abbinan<br>Sposób 1: Parowan                                 | iento Matter<br>ie Matter                                                         |                                                         |                                              |    |      |         |           |         |   |
| вании устройства после включения<br>ряжения. В это время светолиолный                                                          | оно по умолчанию<br>й инликатор Wi-Fi                                          | O aparelho ira sair do modo de<br>feita em até 10 minutos. Se vo<br>botão 5 s até que o indicador l                  | e emparelhamento se a conexão cor<br>:ê queira entrar nesse modo, por fa<br>ED do Wi-Fi mude para um círculo d             | n o Wi-Fi nao for<br>/or pressione<br>le dois flashes      | Metod 1: Para ihop<br>Methode 1: Matter                                | Matter<br>Koppeling                                                               |                                                         |                                              |    |      |         |           | -       |   |
| "два коротких и один длинный".                                                                                                 |                                                                                | curtos e um longo em seguida<br>Устройство выйдет из режи                                                            | solte.<br>I сопряжения, если сопряжение н                                                                                  | е будет                                                    | Método 1: Emparej<br>Método 1: Emparel                                 | amiento con Matter                                                                |                                                         |                                              |    |      |         |           |         |   |
|                                                                                                    |                                                                                | выполнено в течение 10 мин<br>удерживайте Кнопка 5 секун,<br>два коротких и одно длинно                              | ут. Если нужно войти снова, нажм<br>1, пока индикатор Wi-Fi не измени<br>• мигание. затем отпустите.                       | ите и<br>гся по очереди на                                 | Способ 1: Сопряже                                                      | ние Matter                                                                        |                                                         |                                              |    |      |         |           |         |   |
|                                                                                                    |                                                                                | , не перетних и одно длинно                                                                                          | Second Street Striger Street                                                                                               |                                                            |                                                                        |                                                                                   | alexa                                                   | 20                                           |    |      |         |           |         | D |
| &备将退出配网模式。如需再次进入,长按<br>。                                                                                                    | 安设备按钮5秒直到 Wi-Fi指                                                               |                                                                                                    |                                                                                                    |                                                            |                                                                        |                                                                                   |                                                         | 00                                           |    |      |         |           |         |   |
| 完了しないと、ペアリングモードを終了しま<br>しし、Wi-Fi LEDインジケータはが2回の短<br>から離してください。                                                                 | ます。再度このモードに入る<br>い点滅と1回の長い点滅の                                                  |                                                                                                    |                                                                                                    |                                                            | Add to Apple<br>via Matter                                             | Add to Google<br>via Matter                                                       | Add to Alexa A<br>via Matter                            | dd to SmartThings<br>via Matter              |    |      |         |           |         |   |
| Pairing Mode if not paired within 10mi<br>press button for about 5s until the Wi-                                              | ins. If you want to enter<br>-Fi LED indicator changes                         | _                                                                                                    | 运 <del>加</del> 近夕                                                                                                    |                                                            | 打开兼容Matter的Ap<br>Matterの対応アプリを                                         | p,扫描设备上的Matter<br>開き、デバイス上のMatter                                                 | 二维码以添加设备。<br>QRコードをスキャンして                               | 「デバイスを追加します。                                 |    |      |         |           |         |   |
| nd one long flash and release.<br>Paarungsmodus , wenn innerhalb vor                                                           | n 10 Minuten keine                                                             | (7)                                                                                                    | 添加设备<br>デバイスの追加                                                                                                    |                                                            | Open the Matter-co<br>Öffnen Sie die Matte                             | npatible App and scan t<br>er-kompatible App und                                  | the Matter QR code or<br>scannen Sie den Mat            | the device to add it.<br>ter-QR-Code auf dem |    |      |         |           | -       | - |
| der Paarungsmodus erneut aufgeruf<br>kunden, bis die WLAN-LED-Anzeige zu<br>nken und einem langen Blinken wech:                | fen werden soll, drücken<br>u einem Intervall von<br>uselt und lassen Sie erst | $\mathbf{\mathbf{U}}$                                                                                                | Add Device                                                                                                    |                                                            | Gerät, um es hinzuz<br>Ouvrez l'application                            | ufügen.<br>compatible avec Matte                                                  | er et scannez le code (                                 | QR Matter sur                                |    |      |         |           |         |   |
| e d'appairage s'il n'est pas jumelé ans                                                                                        | s les 10 minutes. Pour y                                                       |                                                                                                    | Ajouter un appareil                                                                                                    |                                                            | l'appareil pour l'ajoi<br>Aprire l'app Matter                          | uter.<br>compatibile e scansiona                                                  | are il codice QR Matte                                  | r sul dispositivo per                        |    |      |         |           |         |   |
| ment sur bouton 5 secondes jusqu'à (<br>le de deux éclats courts et un éclat lor                                               | ce que l'indicateur à DEL<br>ng puis relâcher.                                 |                                                                                                    | Aggiungi Dispositivo                                                                                                    |                                                            | otwórz aplikację ko<br>ie dodać.                                       | mpatybilną z Matter i z                                                           | eskanuj kod QR Matte                                    | er na urządzeniu, aby                        |    |      |         |           |         | F |
| fettuare nuovamente l'accesso, preme<br>a LED del Wi-Fi lampeggia ciclicamente                                                 | ere a lungo pulsante 5<br>te due volte velocemente                             |                                                                                                    | Lägg till enhet                                                                                                    |                                                            | Öppna den Matter-I<br>för att lägga till den                           | compatibla appen och s                                                            | skanna QR-koden för                                     | Matter på enheten                            |    |      |         |           |         |   |
| indi rilasciare.<br>/bu parowania przez , jeśli nie zostanie                                                                   | e sparowane w ciągu 10                                                         |                                                                                                    | Apparaat toevoegen                                                                                                    |                                                            | Open de Matter-cor<br>toe te voegen.                                   | npatibele app en scan o                                                           | de Matter QR-code op                                    | het apparaat om het                          |    |      |         |           |         |   |
| łączyć ten tryb, należy nacisnąć i przyt<br>u, gdy Wskaźnik LED sieci Wi-Fi zmieni:<br>ego błysku, a następnie zwolnij przycis | trzymać przez 5 s<br>ia się w cyklu dwóch<br>sk.                               |                                                                                                    | Adicionar dispositivo                                                                                                    |                                                            | Abra la app compat<br>para añadirlo.                                   | ible con Matter y escan                                                           | ee el código QR de M                                    | atter en el dispositivo                      |    |      |         |           |         |   |
| nna parningsläge om den inte är synk<br>n i det här läget igen, tryck länge Knap                                               | kroniserad inom 10<br>op i 5 sekunder tills                                    |                                                                                                    | Добавить устройство                                                                                                    |                                                            | Abra a aplicação con<br>para o adicionar.                              | npatível com o Matter                                                             | e leia o código QR do                                   | Matter no dispositivo                        |    |      |         |           | -       | - |
| i ändras i en cykel med två korta och e                                                                                        | en lång blinkning släpp                                                        |                                                                                                    |                                                                                                    |                                                            | Откройте приложе<br>устройстве, чтобы                                  | ние, совместимое с М<br>добавить его.                                             | atter, и отсканируйт                                    | e QR-код Matter на                           |    |      |         |           |         |   |
| 3                                                                                                    |                                                                                |                                                                                                    | 4                                                                                                    |                                                            |                                                                        | !                                                                                 | 5                                                       |                                              |    |      |         |           |         |   |
|                                                                                                    |                                                                                |                                                                                                    |                                                                                                    |                                                            |                                                                        |                                                                                   |                                                         |                                              |    |      |         |           |         | E |
|                                                                                                    |                                                                                |                                                                                                    |                                                                                                    |                                                            |                                                                        |                                                                                   |                                                         |                                              | _  |      |         |           |         |   |
|                                                                                                    |                                                                                | FCC compliance state                                                                                                 | ement                                                                                                    |                                                            | ISED Notice                                                            |                                                                                   |                                                         |                                              | ]  |      |         |           |         |   |
| ns://conoff tosh/usorman                                                                                                    | uale                                                                           | 1.This device complies with part<br>two conditions:                                                                  | 15 of the FCC Rules. Operation is subj                                                                                     | ect to the following                                       | This device contains<br>Innovation, Science a                          | licence-exempt transmit<br>ind Economic Developm                                  | ter(s)/receiver(s) that o<br>ent Canada's licence-e     | omply with<br>xempt RSS(s).                  |    |      |         |           |         |   |
| ps://sonon.tech/userman                                                                                                    | luais                                                                          | <ol> <li>This device may not cause had</li> <li>This device must accept any is cause undesired operation.</li> </ol> | rmful interference, and<br>nterference received, including interfe                                                         | rence that may                                             | Operation is subject<br>(1)This device may no<br>(2)This device must a | to the following two con<br>ot cause interference.                                | ditions:<br>ncluding interference                       | that may cause                               |    |      |         |           | -       | _ |
| 明书。                                                                                                    |                                                                                | 2.Changes or modifications not<br>compliance could void the user's                                                   | expressly approved by the party respo<br>authority to operate the equipment.                                               | nsible for                                                 | undesired operation                                                    | of the device.                                                                    | anadian ICES - 003(B)                                   |                                              |    |      |         |           |         |   |
| ded above to view the User Manual fo                                                                                           | or the device.                                                                 | Note: This equipment has been digital device, pursuant to part 1                                                     | ested and found to comply with the li<br>5 of the FCC Rules. These limits are de                                           | mits for a Class B<br>signed to provide                    | This device complies<br>condition that this de                         | with RSS - 247 of Indust<br>wice does not cause har                               | mful interference.                                      | s subject to the                             |    |      |         |           |         |   |
| l d'utilisation de l'appareil, accédez à l'U                                                                                   | URL indiquée ci-dessus.                                                        | equipment generates, uses and<br>and used in accordance with the                                                     | armful interference in a residential ins<br>can radiate radio frequency energy ar<br>instructions, may cause harmful inter | d, if not installed<br>ference to radio                    | L'émetteur/récepteu<br>aux CNR d'Innovation                            | r exempt de licence cont<br>n, Sciences et Développe                              | enu dans le présent a<br>ment économique Car            | opareil est conforme<br>ada applicables aux  |    |      |         |           |         |   |
| dell'utente del dispositivo, vai all'URL so<br>instrukcii obsługi urządzenia, przeidź d                                        | opra elencato.<br>do podanego powyżej                                          | communications. However, ther<br>particular installation. If this equitelevision reception, which can be             | e is no guarantee that interference wil<br>ipment does cause harmful interferer<br>e determined by turning the equipme     | I not occur in a<br>ice to radio or<br>int off and on, the | appareils radio exem<br>suivantes :<br>(1)L'appareil ne doit           | pts de licence. L'exploita<br>bas produire de brouillaj                           | ation est autorisee aux<br>ge;                          | deux conditions                              |    |      |         |           |         | G |
| is användarmanual, gå till URL:en ovar                                                                                         | in.                                                                            | user is encouraged to try to corr<br>measures:<br>—Reorient or relocate the receiv                                   | ect the interference by one or more o<br>ing antenna.                                                                      | f the following                                            | (2)L'appareil doit acc<br>susceptible d'en com<br>Cet appareil numéric | epter tout brouillage rad<br>promettre le fonctionne<br>jue de la Classe B confor | lioélectrique subi, mên<br>ment.<br>me à la norme NMB - | ne si le brouillage est<br>003(B) du Canada. |    |      |         |           |         |   |
| gebruikershandleiding van het apparaa                                                                                          | at naar de bovenstaande                                                        | <ul> <li>Increase the separation betwee</li> <li>Connect the equipment into a receiver is connected</li> </ul>       | en the equipment and receiver.<br>n outlet on a circuit different from tha                                                 | t to which the                                             | Cet appareil est conf<br>est soumis à la condi                         | orme à la norme RSS -<br>tion que cet appareil ne                                 | 247 d'Industrie Canada<br>provoque pas d'interf         | a. Le fonctionnement<br>érences nuisibles.   |    |      |         |           |         |   |
| del usuario del dispositivo, vaya a la URL<br>do usuário do dispositivo, acesse a U                                            | L mencionada<br>JRL listada acima.                                             | -Consult the dealer or an expe                                                                                       | ienced radio/TV technician for help.                                                                                       |                                                            | ISED Radiation Expos<br>This equipment com                             | ure Statement:<br>plies with ISED radiation                                       | exposure limits set fo                                  | rth for an uncontrolled                      |    |      |         |           | -       |   |
| аству пользователя устройства пер                                                                                              | рейдите по URL-адресу,                                                         | This equipment complies with Fi<br>environment.                                                                      | C radiation exposure limits set forth                                                                                      | for an uncontrolled                                        | This equipment shou<br>between the radiator                            | ld be installed and oper<br>and your body.                                        | ated with minimum di                                    | stance of 20 cm                              |    |      |         |           |         |   |
|                                                                                                    |                                                                                | between the radiator and your b<br>This transmitter must not be co                                                   | ody.<br>located or operating in conjunction wi                                                                             | th any other                                               | antenna or transmitter mus<br>Cet équipement est o                     | er.<br>conforme aux limites d'e                                                   | xposition aux rayonne                                   | ments de la ISED                             |    |      |         |           |         |   |
|                                                                                                    |                                                                                | antenna or transmitter.<br>FCC ID: 2APN5-S50TPB                                                                      |                                                                                                    |                                                            | etablies pour unenvi<br>Cet équipement doit<br>radiateur ou de votre   | ronnement non contrôé<br>être installé et fonctionr<br>e corps.                   | ner à au moins 20cm d                                   | e distance d'un                              |    |      |         |           |         |   |
|                                                                                                    |                                                                                | Model: SSOTPR SSO                                                                                                    | TPB. S50BTPR S50TPR-                                                                                                    | vis                                                        | Cet émetteur ne doit<br>antenne ou un autre                            | pas être co-localisé ou f<br>émetteur.                                            | onctionner en conjono                                   | tion avec une autre                          |    |      |         |           |         | н |
|                                                                                                    |                                                                                | It is suitable for safe use only we                                                                                  | en the altitude is below 2000m.                                                                                            |                                                            | IC: 29127-S50TPB                                                       |                                                                                   |                                                         |                                              |    |      |         |           |         |   |
|                                                                                                    |                                                                                | Security risks may arise when th                                                                                     | e altitude is above 2000m.                                                                                                 |                                                            | Shenzhen Sonof                                                         | f Technologies Co.,                                                               | Ltd.                                                    |                                              |    |      |         |           |         |   |
|                                                                                                    |                                                                                | Pollution degree: II<br>Rated impulse voltage: 4kV<br>Automatic action: 10000 Cycles                                 |                                                                                                    |                                                            | אר א אר, Bidg A, No. 6<br>ZIP code: 518000<br>Service email: suppor    | t@itead.cc                                                                        | n, Guangdong, China<br>Vebsite: sonoff.tech             |                                              |    |      |         |           |         |   |
|                                                                                                    |                                                                                | Control type: Type 1.B<br>Operating temperature: 20T50<br>Casing material: PC V0                                     |                                                                                                    |                                                            | MADE IN CHINA                                                          | <b>.</b>                                                                          |                                                         |                                              |    |      |         |           |         |   |
|                                                                                                    |                                                                                | Net weight: 172g                                                                                                    |                                                                                                    |                                                            |                                                                        |                                                                                   | ek                                                      |                                              |    |      |         |           |         |   |
|                                                                                                    |                                                                                | Product dimension: 105.6x79x3                                                                                        | imm                                                                                                    |                                                            |                                                                        | CONFORMS TO U<br>CERTIFIED TO CAN/O                                               | 99<br>L STD.60730-1<br>ISA STD.E60730-1                 |                                              |    |      |         |           |         |   |
| 9                                                                                                    |                                                                                |                                                                                                    | 10                                                                                                    |                                                            |                                                                        | 1                                                                                 | 1                                                       |                                              |    |      |         |           |         |   |
|                                                                                                    |                                                                                |                                                                                                    |                                                                                                    |                                                            |                                                                        |                                                                                   |                                                         |                                              |    |      |         |           |         |   |
|                                                                                                    |                                                                                |                                                                                                    |                                                                                                    |                                                            |                                                                        |                                                                                   |                                                         |                                              |    |      |         |           |         |   |
|                                                                                                    |                                                                                |                                                                                                    |                                                                                                    |                                                            |                                                                        |                                                                                   |                                                         |                                              |    |      |         |           |         |   |
|                                                                                                    |                                                                                |                                                                                                    |                                                                                                    |                                                            |                                                                        |                                                                                   |                                                         |                                              |    |      |         |           |         |   |
|                                                                                                    |                                                                                |                                                                                                    |                                                                                                    |                                                            |                                                                        |                                                                                   |                                                         |                                              |    |      |         |           |         |   |
|                                                                                                    |                                                                                |                                                                                                    |                                                                                                    |                                                            |                                                                        |                                                                                   |                                                         |                                              |    |      |         |           |         |   |
|                                                                                                    |                                                                                |                                                                                                    |                                                                                                    |                                                            |                                                                        |                                                                                   |                                                         |                                              |    |      |         |           |         | J |
|                                                                                                    |                                                                                |                                                                                                    |                                                                                                    |                                                            |                                                                        |                                                                                   |                                                         |                                              |    |      |         |           |         |   |
|                                                                                                    |                                                                                |                                                                                                    |                                                                                                    |                                                            |                                                                        |                                                                                   |                                                         |                                              |    |      |         |           |         |   |
| Ťſ                                                                                                    |                                                                                | <u> </u>                                                                                                    |                                                                                                    |                                                            |                                                                        | みかいた                                                                              | । टत                                                    |                                              |    | <br> | 出心      |           | 코바코     |   |
|                                                                                                    | 百疋公左令                                                                          | 宇级                                                                                                    |                                                                                                    | - 秋山                                                       |                                                                        | 初科编                                                                               | 1旳:                                                     |                                              |    |      | - 単 1 山 | 印例        |         | 7 |
| 等级                                                                                                    | A                                                                              | B   /                                                                                                    |                                                                                                    |                                                            |                                                                        |                                                                                   |                                                         |                                              |    |      | MM      | 1:1       | /       |   |
| · · / / · · ·                                                                                                    |                                                                                |                                                                                                    | 니 팝                                                                                                    | 1   2024/                                                  | 10/30 1                                                                |                                                                                   |                                                         |                                              |    |      |         |           | ,       |   |